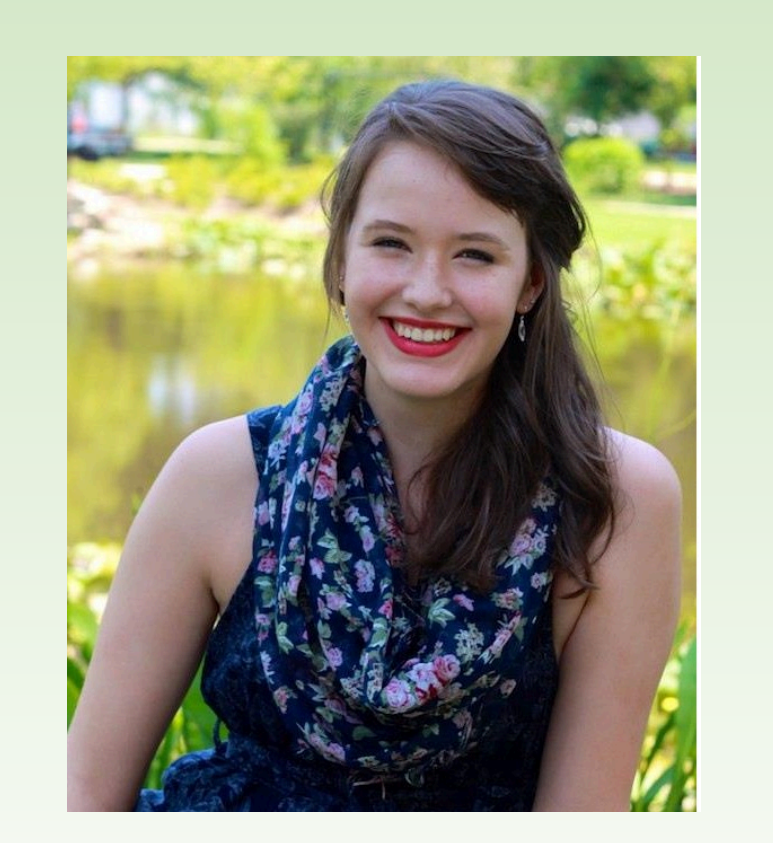

beachamam@g.cofc.edu murrenc@cofc.edu

# **Effects of mutation on lateral root development in** Arabidopsis thaliana

Ashley M. Beacham and Courtney J. Murren Department of Biology, College of Charleston

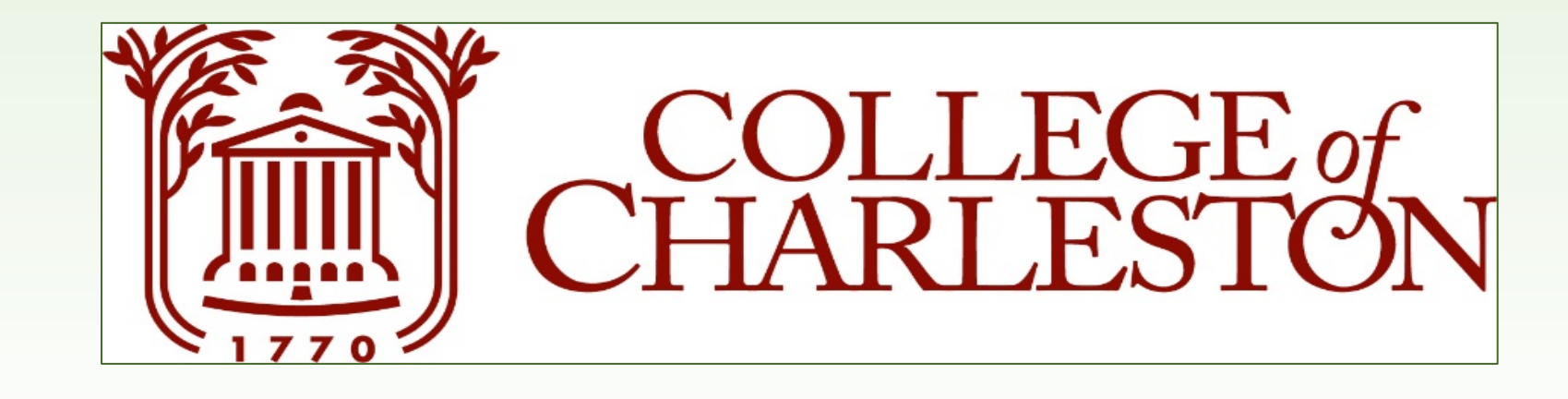

**ரது** 

# Introduction

- T-DNA insertions on *Arabidopsis thaliana* are performed using agrobacterium with the intent to cause loss-offunction mutations in a single gene region in order to investigate gene function (O'Malley and Ecker 2010).
- Mutant lines are listed for single insertions found by the SALK institute. However, not all of these insertions are unimutant. In fact, about 50% are not (Valentine et al. 2012).
- In this experiment, the root systems of unimutant, multi-gene, and natural accession were compared both on agar and across three phosphorus environments.
- Phosphate is an immobile soil nutrient that promotes lateral root development at the expense of primary root

# **Sand Experiment: Methods**

# 

- Phosphorous is known to have impacts on lateral root development
- Variations in available phosphorous could highlight phenotypes.
- Eight selected lines and natural controls were grown in three

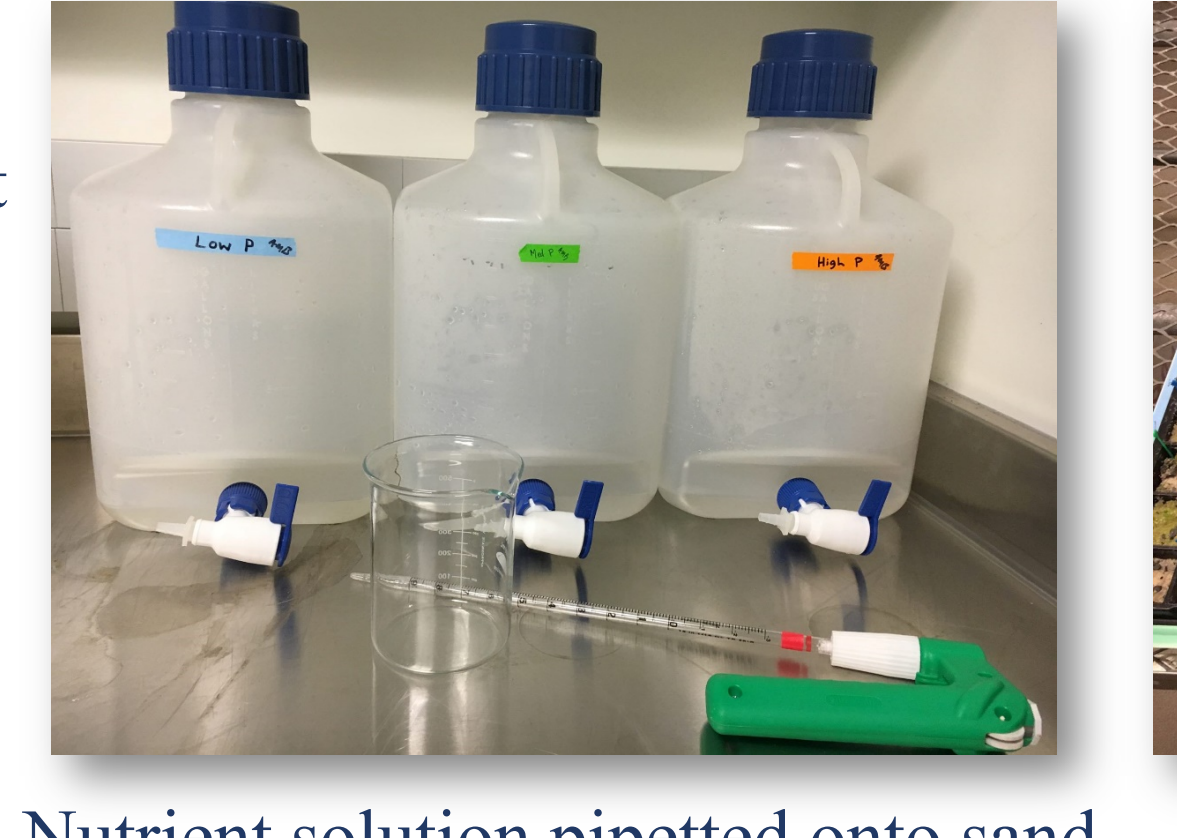

![](_page_0_Picture_16.jpeg)

#### development (Williamson et al. 2001).

# Questions

• Do insertions in or across multiple gene regions have more deleterious effects on plant phenotype? What are the effects of these gene regions on lateral root development?

## **Agar Experiment: Methods**

![](_page_0_Picture_21.jpeg)

• Six lines with insertions in or across multiple gene

- regions
- Five lines from a previous root architecture study selected for greater root length

tair

- Five randomly selected mutant lines from the same study
- Five natural accessions
- COL70000 as parental and scalar

# **Agar Root Analysis**

![](_page_0_Picture_29.jpeg)

## **Experimental Design**

![](_page_0_Picture_31.jpeg)

- Seeds placed according to randomized design
- COL70000 in the middle of each tray to act as a scalar
- Trays were cold treated for one week
- Trays were allowed to grow for two weeks in a growth chamber.

nutrient environments • Harvested at 21 days of growth Nutrient solution pipetted onto sand

Randomized design

![](_page_0_Picture_40.jpeg)

![](_page_0_Picture_41.jpeg)

![](_page_0_Picture_42.jpeg)

Results

# Mutant lines had fewer lateral tips than COL70000.

## Low phosphorous treatments produced more tips.

![](_page_0_Figure_46.jpeg)

![](_page_0_Figure_47.jpeg)

![](_page_0_Figure_48.jpeg)

![](_page_0_Picture_49.jpeg)

#### for primary root size and 1-3 units for lateral root size.

COL 70000

Primary root

rating of 5

rating of 1

Lateral root

Plants were judged on a scale of 1-5 units

• Roots were scanned using an Epson

scanner and WinRHIZO.

![](_page_0_Picture_51.jpeg)

![](_page_0_Picture_52.jpeg)

#### **Wutant lines demonstrated greater lateral root ratings than COL70000**

line

Primary root

rating of 2

Lateral root

rating of 3

![](_page_0_Figure_54.jpeg)

- increased and decreased comparison to COL70000.
- Multi-gene influence lines (circled in blue) showed no

![](_page_0_Figure_57.jpeg)

• Number of tips varies by line, (F=2.24; P<0.01). COL7000 had the greatest tip number.

• Number of tips varied significantly by treatment, (F=5.19, p<0.007)

#### Number of tips increased with root length.

![](_page_0_Figure_61.jpeg)

• Positive correlation between root length and tips,  $(R^2=0.6945)$ .

**Going Forward** 

#### Rank order in lateral root production at 14 days.

- Repeat of agar experiment with fewer lines per tray to in order to do a complete WinRHIZO analysis.
- Further subdivide lines into functional categories.
- Explore potential plant position and competition effects on agar and sand.

#### Summary

- The Arabidopsis mutants used in this study showed greater lateral root ratings on agar, but fewer tips than natural accessions and control lines on sand.
- Multi-gene lines, noted on TDNA express to influence more than one gene, did not show a clear trend in primary or lateral root rating, and were roughly equivalent to other mutants in number of tips.
- Decreased phosphorous content of the growing medium increased the number of lateral tips developed.
- Increases in lateral root formation may have implications in nutrient uptake, competitive ability, and overall reproductive success in these mutant lines.

#### Citations

O'Malley R.C. and Ecker J.R., 2010. Linking genotype to phenotype using the Arabidopsis unimutant collection. The Plant Journal, 61(6): 928-940. Valentine, M.E., Wolyniak, M.J., and Rutter, M.T., 2012. Extensive Phenotypic Variation among Allelic T-DNA Inserts in Arabidopsis thaliana. PLOS One, 7(9): e44981.

Williamson et al., 2001. Phosphate Availability Regulates Root System Architecture in Arabidopsis. *Plant Physiology*, 126(2): 875-882. Acknowledgments : Special thanks to Matt Rutter, Allan Strand, Elsa Cousins, Bravada Hill, Liv Stewart, and all of the CofC unPAK team for their help.

![](_page_0_Picture_76.jpeg)